## Web端如何批量导出、导入技术文件(文档)

用户登录互海通Web端,依次点击进入"船舶管理→技术文件"界面,选择船舶,可手动切换不同类型的技术文件,点击"导出"可导出对应技术文件信息模版,点击"导入"将完善后的技术文件信息导入系统,导入完成后可查看详情。

| ⑤ 互海科技                                  | ΘQ                                  | 工作台 (30682) 船舶监控 发现                                         | 切换系统 🗸 🥠 | 25 p文• 🕐 🏠 |
|-----------------------------------------|-------------------------------------|-------------------------------------------------------------|----------|------------|
| ▲ 約約管理 > 約約信息<br>約約信息<br>证书管理 ><br>技术文件 | 技术文件<br>2、选择船舶<br><sup>请请写</sup> Q  | 3、可手动切換不同类型的技术文件   膨低信息 技木检验报告   操作规程   動構 号入   気制脂肪 文件分类配置 |          |            |
| ●设备清单                                   | ₩ 2012年1月673011月1日日                 | # 文件编号 文件编号 文件名称 文件分类 ▼                                     | 附件 ▼     | 操作         |
| 1、点击进入技术文件                              | <b>界でした。<br/>取貨船   56968 吨   远洋</b> | 1 軍商意见回复 800年CCS混审图(船体)                                     |          | 编辑丨删除      |
| 故障共享                                    | 互海3号                                | 4、                                                          |          | 编辑丨删除      |
| 定期检验                                    | 化学品船 无限航区                           | 3 WP17D155-001H 审图意见回复 800年CCS退审图(船体)                       | 8        | 编辑 删除      |

| 序号 | 文件类型* | 船舶名称* | 文件分类*         | 文件编号    | 文件名称* | 文件描述 | 检查日期 | 排序号 |
|----|-------|-------|---------------|---------|-------|------|------|-----|
|    |       |       | 800车          |         |       |      |      |     |
|    |       |       | <b>CCS</b> 退审 |         | 审图意见  |      |      |     |
| 1  | 图纸信息  | 互海1号  | 图(船体)         |         | 回复    |      |      | 5   |
|    |       |       | 800车          |         |       |      |      | ·   |
|    |       |       | <b>CCS</b> 退审 |         | 审图意见  |      |      |     |
| 2  | 图纸信息  | 互海1号  | 图(船体)         |         | 回复    |      |      | 5   |
|    |       |       | 800车          |         |       |      |      | ·   |
|    |       |       | <b>CCS</b> 退审 | WP17D1  | 审图意见  |      |      |     |
| 3  | 图纸信息  | 互海1号  | 图(船体)         | 55-001H | 回复    |      |      | 5   |
|    |       |       | 800车          |         |       |      |      |     |
|    |       |       | <b>CCS</b> 退审 |         | 审图意见  |      |      |     |
| 4  | 图纸信息  | 互海1号  | 图(船体)         |         | 回复    |      |      | 7   |
|    |       |       | 800车          |         |       |      |      | ·   |
|    |       |       | <b>CCS</b> 退审 |         | 审图意见  |      |      |     |
| 5  | 图纸信息  | 互海1号  | 图(船体)         |         | 回复    |      |      | 7   |
|    |       |       | 800车          |         |       |      |      | ·   |
|    |       |       | <b>CCS</b> 退审 |         | 审图意见  |      |      |     |
| 6  | 图纸信息  | 互海1号  | 图(船体)         |         | 回复    |      |      | 7   |
|    |       |       | 800车          |         |       |      |      |     |
|    |       |       | <b>CCS</b> 退审 | WP17D1  | 审图意见  |      |      |     |
| 7  | 图纸信息  | 互海1号  | 图(船体)         | 55-003H | 回复    |      |      | 7   |
|    |       |       | 800车          |         |       |      |      |     |
|    |       |       | <b>CCS</b> 退审 |         | 审图意见  |      |      |     |
| 8  | 图纸信息  | 互海1号  | 图(船体)         |         | 回复    |      |      | 9   |

## 技术文件导入

×

## 可以通过导出功能获得导入模板

选择导入文件

| 操作日 | 志                       |      |                     |                     |    |     | 刷新 G |
|-----|-------------------------|------|---------------------|---------------------|----|-----|------|
| 序号  | 导入时间                    | 导入状态 | 开始处理时间              | 处理结束时间              | 附件 | 操作人 | 操作   |
| 1   | 2024-08-28 16:1<br>1:37 | 完成   | 2024-08-28 16:11:37 | 2024-08-28 16:11:38 | Ø  | 仇雪芬 | 查看详情 |